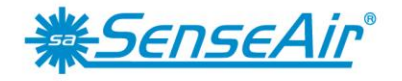

Sensors for Life

# **User Manual**

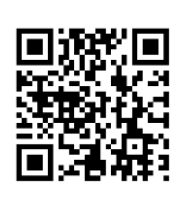

# tSENSE VAV Disp

CO<sub>2</sub>-, temperature- and relative humidity transmitter

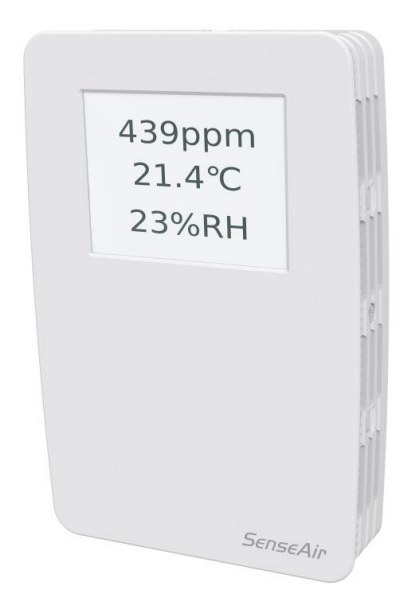

## General

*tSENSE VAV* for wall mounting measures indoor air carbon dioxide concentration, temperature and relative humidity in rooms. *tSENSE VAV* is available with colour touch display (LCD). The unit connects to Direct Digital Control (DDC).

Linear outputs are pre-programmed as  $CO_2$ -, temperature- and relative humidity transmitter.

Measuring ranges can be modified via touch display, from PC (Windows) software UIP (version 5 or higher) and USB communication cable, alternative via Modbus or BACnet.

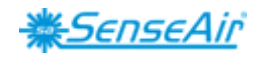

# Table of contents

| Opening of housing.       3         Download of software UIP5       3         Enter PIN code       3         PIN1 Delivered product: Code Off       3         PIN2 Delivered product: 2001       3         Output configurations       4         Outputs       4         Out1/Out2/Out3       4         Voltage range       6 |
|----------------------------------------------------------------------------------------------------|
| Download of software UIP5       3         Enter PIN code       3         PIN1 Delivered product: Code Off       3         PIN2 Delivered product: 2001       3         Output configurations       4         Outputs       4         Out1/Out2/Out3       4         Voltage range       6                                     |
| Enter PIN code       3         PIN1 Delivered product: Code Off       3         PIN2 Delivered product: 2001       3         Output configurations       4         Outputs       4         Out1/Out2/Out3       4         Voltage range       6                                                                               |
| PIN1 Delivered product: Code Off       3         PIN2 Delivered product: 2001       3         Output configurations       4         Outputs       4         Out1/Out2/Out3       4         Voltage range       6                                                                                                    |
| PIN2 Delivered product: 2001       3         Output configurations       4         Outputs       4         Out1/Out2/Out3       4         Voltage range       6                                                                                                    |
| Output configurations       4         Outputs       4         Out1/Out2/Out3       4         Voltage range       6                                                                                                    |
| Outputs       4         Out1/Out2/Out3       4         Voltage range       6                                                                                                    |
| Out1/Out2/Out3                                                                                                    |
| Voltage range 6                                                                                                    |
|                                                                                                    |
| Select source7                                                                                                    |
| Types7                                                                                                    |
| Measure range settings                                                                                                    |
| Relay9                                                                                                    |
| Communication settings 10                                                                                                    |
| Protocol 10                                                                                                    |
| Address/Baudrate 11                                                                                                    |
| Connection configurations                                                                                                    |
| Measured values 14                                                                                                    |
| Display settings 15                                                                                                    |
| Limits                                                                                                    |
| Chart 24h/Week 15                                                                                                    |
| Screen settings                                                                                                    |
| Brightness 16                                                                                                    |
| Background 16                                                                                                    |
| Screensaver, Time setting                                                                                                    |
| Toggle (Time and $CO_2$ and/or Temperature and/or Humidity 17                                                                                                    |
| Meter settings 18                                                                                                    |
| Meter information 18                                                                                                    |
| Temperature unit                                                                                                    |
| Calibration options CO <sub>2</sub> 19                                                                                                    |
| Zero cal/Background/Target cal                                                                                                    |
| ABC                                                                                                    |
| Offset Temperature/Humidity                                                                                                    |
| Automatic system test                                                                                                    |
| Error codes and action plans                                                                                                    |
| PIN codes                                                                                                    |
| Create PIN code for access to display settings (PIN1)                                                                                                    |
| Create PIN code for access to meter settings (PIN2)                                                                                                    |
| Maintenance                                                                                                    |

| Dokument | Edition | Sid    |
|----------|---------|--------|
| UMA0187  | 9       | 2 (26) |

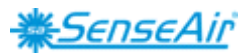

# Opening of housing

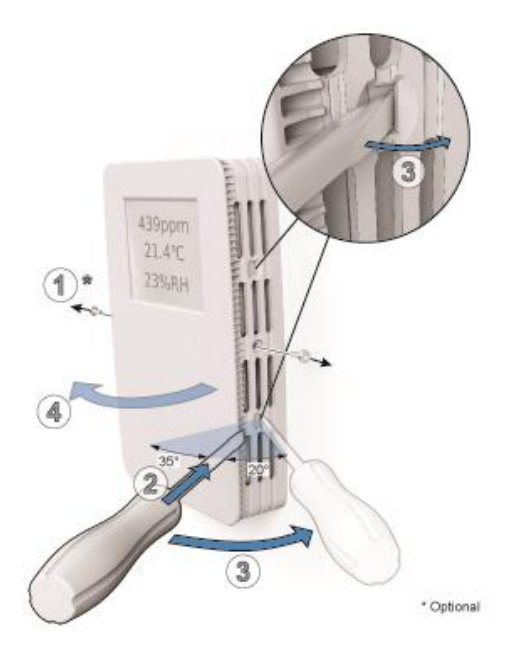

# **Download of software UIP5**

senseair.se/products/software/uip-5/

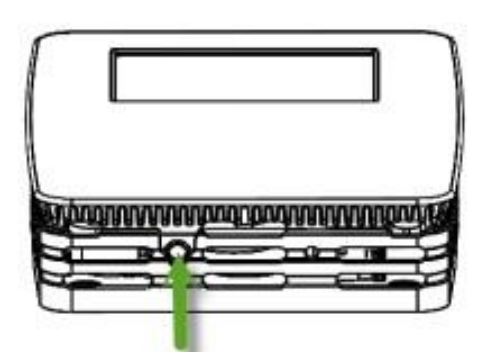

*Figure 2: Connection to PC via phone jack* Connect Interface cable USB – 3.5mm, Art. No.: 00-0-0070

Figure 1

# **Enter PIN code**

|                                                                         |                                                                                                    |                                                                                                    | O Power ON byt bild                         |
|-------------------------------------------------------------------------|----------------------------------------------------------------------------------------------------|----------------------------------------------------------------------------------------------------|---------------------------------------------|
| PIN1 Access to displa<br>PIN2 Access to mete<br>See page 24 PIN codes   | <u> </u>                                                                                                    |                                                                                                    |                                             |
| 0                                                                       | 2 NOTE!<br>PIN1 code OFF                                                                                                 | 3 PIN2 code                                                                                                    | 4                                           |
| CO <sub>2</sub><br>Temperature<br>Humidity<br>429ppm<br>23.1°C<br>21%RH | CO <sub>2</sub> Screen<br>Temperature Set                                                                                | Enter PIN       2001         2       3         5       6         7       8       9         Del       0       ( | Meter<br>Measurements<br>Outputs<br>Misc (( |
|                                                                         | 2NOTE!<br>PIN1 code ON                                                                                                   | 3                                                                                                    |                                             |
|                                                                         | Enter PIN       0000         1       2       3         4       5       6         7       8       9         Del       (*) | CO <sub>2</sub> Screen<br>Temperature Settings<br>Humidity ((                                                  |                                             |
|                                                                         |                                                                                                    | Dokument                                                                                                    | Edition Sid                                 |

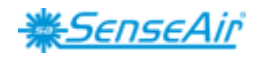

# **Output configurations**

| Terminal                                                          | Default output | Default output range               | Outputs of this sensor | Output ranges of this sensor |
|-------------------------------------------------------------------|----------------|------------------------------------|------------------------|------------------------------|
| OUT(1)<br>CO <sub>2</sub> :<br>Temperature:<br>Relative Huminity: | 0 — 10VDC      | 600— 900ppm<br>22— 23°C<br>75— 85% | See label              | See label                    |
| OUT(2) CO <sub>2</sub> :                                          | 0 — 10VDC      | 0 — 2000ppm                        | See label              | See label                    |
| OUT(3) Temp:                                                      | 0 — 10VDC      | $0 - 50^{\circ}C$                  | See label              | See label                    |
| Relay CO <sub>2</sub> :                                           | 0 — 10VDC      | 900 — 1000ppm                      | See label              | See label                    |

Table 1. Default output configurations of tSENSE VAV

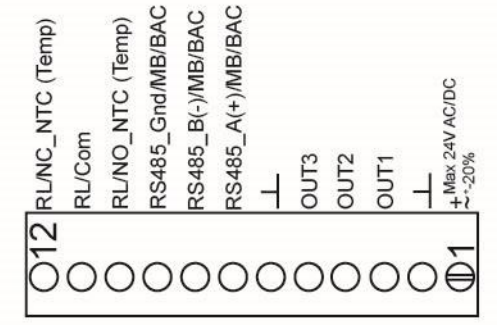

Figure 3: Screw Terminal

The sensor is supplied with 0 - 10 VDC linear analogue outputs for Out(1), Out(2) and Out(3) (see Table 1). Alternative output ranges can be configured via touch display and/or PC software UIP (version 5 or later). See information at <u>senseair.com</u>.

# Outputs

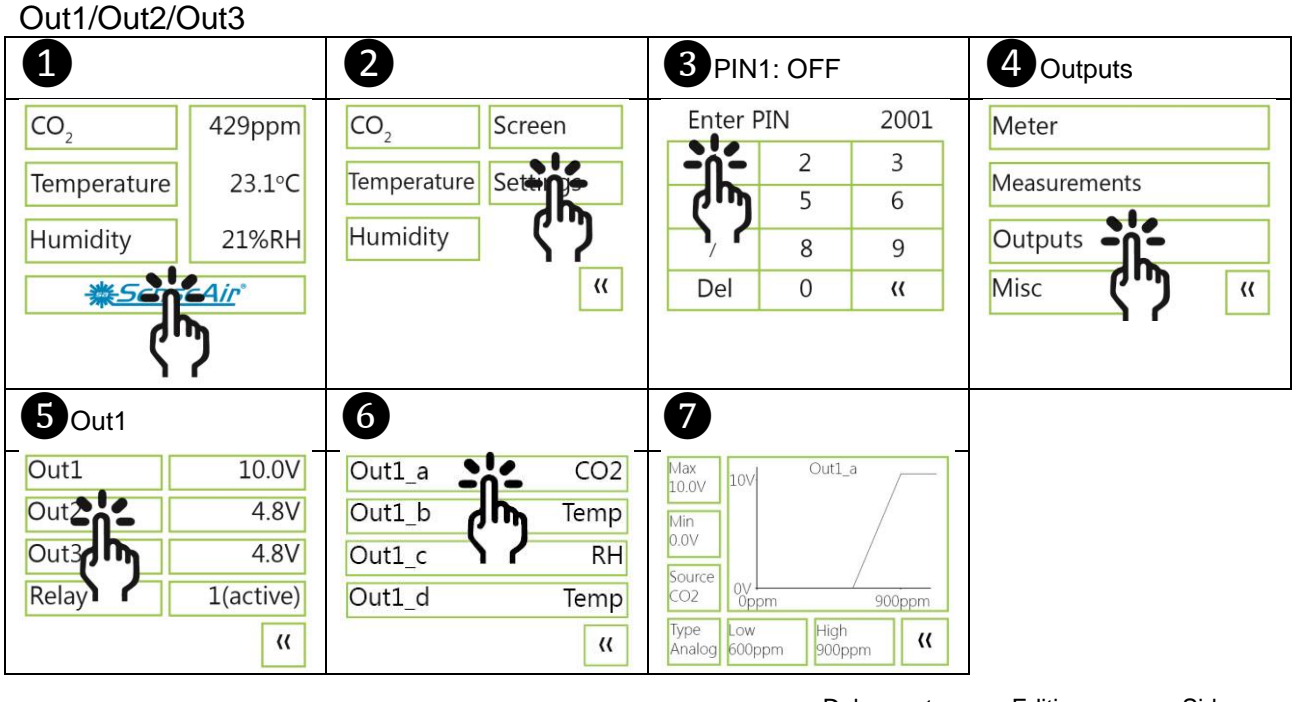

DokumentEditionSidUMA018794 (26)

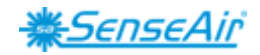

### e.g.

The voltage level of OUT1 is the result of the *largest* demand from Proportional-bands. Out1\_a/Out1\_b/Out1\_c => OUT1 The voltage level of the one of Out1\_a, Out1\_b **or** Out1\_c which has the highest voltage level provides the voltage level of OUT1.

The values below are defalt values.

| Out1Standard                                                                                                    |                                                                                                    |                                                                                                    |                                                                                                    |
|----------------------------------------------------------------------------------------------------|----------------------------------------------------------------------------------------------------|----------------------------------------------------------------------------------------------------|----------------------------------------------------------------------------------------------------|
| Out1_aCO2Out1_bTempOut1_cRHOut1_dDisabled(()                                                                                              | Out1_a: CO <sub>2</sub> has a Proportional-band of 600—900ppm<br>Out1_b: Temp has a Proportional-band of 22—23°C<br>Out1_c: RH has a Proportional-band of 75—85%RH<br>Out1_d: Disabled<br>NOTE!<br>Possibility to set measurement range ("Low" and "High") higher (out of range) than what<br>is possible to measure. |                                                                                                    |                                                                                                    |
| Out1_a<br>CO <sub>2</sub> = 714ppm =>3V                                                                                                   | Out1_b<br>Temp = 22.4°C =>4V                                                                                                    | Out1_c<br>Humidity = 80%RH=>5V                                                                                                    | Out1_d<br>Disabled                                                                                                    |
| Max<br>10.0V<br>Min<br>0.0V<br>Source<br>CO2<br>Oppm<br>900ppm<br>900ppm<br>4<br>4<br>4<br>4<br>4<br>4<br>4<br>4<br>4<br>4<br>4<br>4<br>4 | Max<br>10.0V         10V         Out1_b (max)           Min<br>0.0V         4V         23°C           Source<br>Temp         00°C         23°C           Type<br>Analog         Low<br>22°C         High<br>23°C         ((                                                                                           | Max<br>10.0V<br>Min<br>0.0V<br>Source<br>RH<br>0V<br>0%RH<br>85%RH<br>10V<br>0%RH<br>85%RH<br>10V<br>0%RH<br>85%RH<br>10V<br>10V<br>10V<br>10V<br>10V<br>10V<br>10V<br>10V | Max<br>10.0V<br>Min<br>0.0V<br>Source<br>Disabled<br>0V<br>0°C<br>18°C<br>Type<br>An,Inv<br>17°C<br>High<br>18°C<br>(( |

### 5V (Out1\_c) - 0V (Out1\_d Disabled) = 5V => OUT1

The (e.g.) VAV valve opens from minimum set-point position, with full opened state at the maximum set-point position.

The values below are defalt values.

| Voltage on OUT1 = 0V     | Voltage on OUT1 will increase     | Voltage on OUT1 = 10V    |
|--------------------------|-----------------------------------|--------------------------|
| if measured values are:  | if measured values are:           | if measured values are:  |
| CO <sub>2</sub> ≤ 600ppm | 600ppm ≤ CO <sub>2</sub> < 900ppm | CO <sub>2</sub> > 900ppm |
| and                      | or                                | or                       |
| Temp ≤ 22°C              | 22°C ≤ Temp < 23°C                | Temp > 23°C              |
| and                      | or                                | or                       |
| RH ≤ 75%RH               | 75%RH ≤ RH < 85%RH                | RH > 85%                 |
| (Out1_d = Disabled)      | (Out1_d = Disabled)               | (Out1_d = Disabled)      |
|                          |                                   |                          |

**Voltage on OUT1 = 0V** if: the measured  $CO_2$ -value is less than, or equal with, 600ppm **and** the measured temperature value is less than, or equal with, 22°C **and** the relative humidity value less than, or equal with, 75%.

**Voltage on OUT1 will increase** if: the measured  $CO_2$ -value is between 600ppm and 900ppm **or** the measured temperature value is between 22°C and 23°C **or** the measured relative humidity value is between 75% and 85%.

**Voltage on OUT1 = 10V** if: the measured  $CO_2$ -value is higher than 900ppm **or** the measured temperature value is higher than 23°C **or** the measured relative humidity value is higher than 85%.

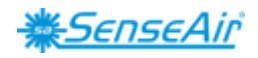

Temp protection (Out1\_d) Enabled

| Out1_a<br>CO <sub>2</sub> : 1205ppm<br>(higher than set "High"<br>900ppm) => 10V                                                                                                    | Out1_b<br>Temp: 16.4°C<br>(lower than set "Low"<br>22°C ) => 0V                                                         | Out1_c<br>Humidity: 80%RH => 5V                                                                                                    | Out1_d<br>Temp: 16.4°C<br>(lower than set "Low"<br>17°C ) => 10V<br>See Note!                                                          |
|----------------------------------------------------------------------------------------------------|----------------------------------------------------------------------------------------------------|----------------------------------------------------------------------------------------------------|----------------------------------------------------------------------------------------------------|
| Max<br>10.0V<br>Min<br>0.0V<br>Source<br>CO2<br>Dype<br>Analog<br>600ppm<br>900ppm<br>Yoppm<br>Yoppm | Max<br>10.0V<br>Min<br>0.0V<br>Source<br>Temp<br>Low<br>Analog<br>Low<br>Low<br>Low<br>Low<br>Low<br>High<br>23°C<br>K( | Max<br>10.0V<br>Min<br>0.0V<br>Source<br>RH<br>Type<br>Analog<br>75%RH<br>Outl_c (max)<br>Source<br>0V<br>0V<br>0V<br>RH<br>85%RH<br>(( | Max<br>10.0V<br>Min<br>0.0V<br>Source<br>Temp<br>Type<br>An,Inv<br>Low<br>10V<br>Outl_d (sub)<br>10V<br>0V<br>0V<br>18°C<br>18°C<br>(( |

10V (Out1\_a) – 10V (Out1\_d) = 0V (OUT1).

The voltage level of the one of Out1\_a, Out1\_b **or** Out1\_c which has the highest voltage level is in this case 10V (Out1\_a), **minus** 10V (the voltage level of Out1\_d) provides the voltage level of OUT1 which is 0V.

Despite high value of  $CO_2$  (1205ppm), OUT1 is 0V (no signal to ventilation system to start), because of low value of Out\_b (16.4°C) when temperature protection Out1\_d is Enabled.

### NOTE!

Out\_d (sub) in display picture: (sub) = subtraction, (Temperature protection)

Voltage range

Max voltage limit can be changed, in steps of 0.1V, from set Min voltage limit *plus* 0.1V to 10.0V Min voltage limit can be changed, in steps of 0.1V, from 0.0V to set Max voltage limit *minus* 0.1V

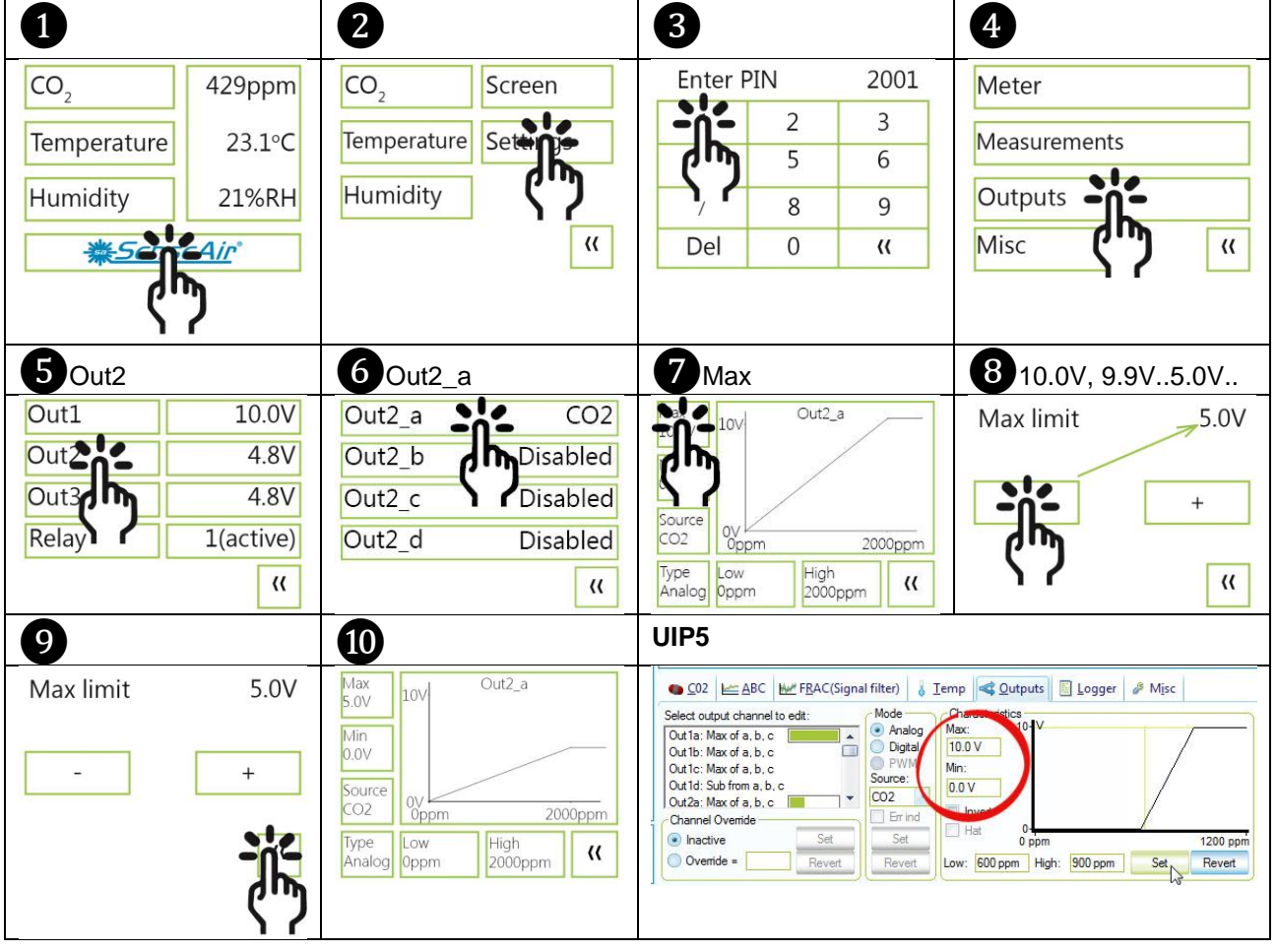

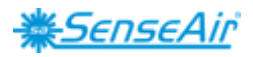

#### Select source

There are eight sources to choose among:  $CO_2$  (Ch0), Temp. (Ch1), Relative Humidity (Ch2) and Ch3 to 7 (contains no data) plus the Disable-button.

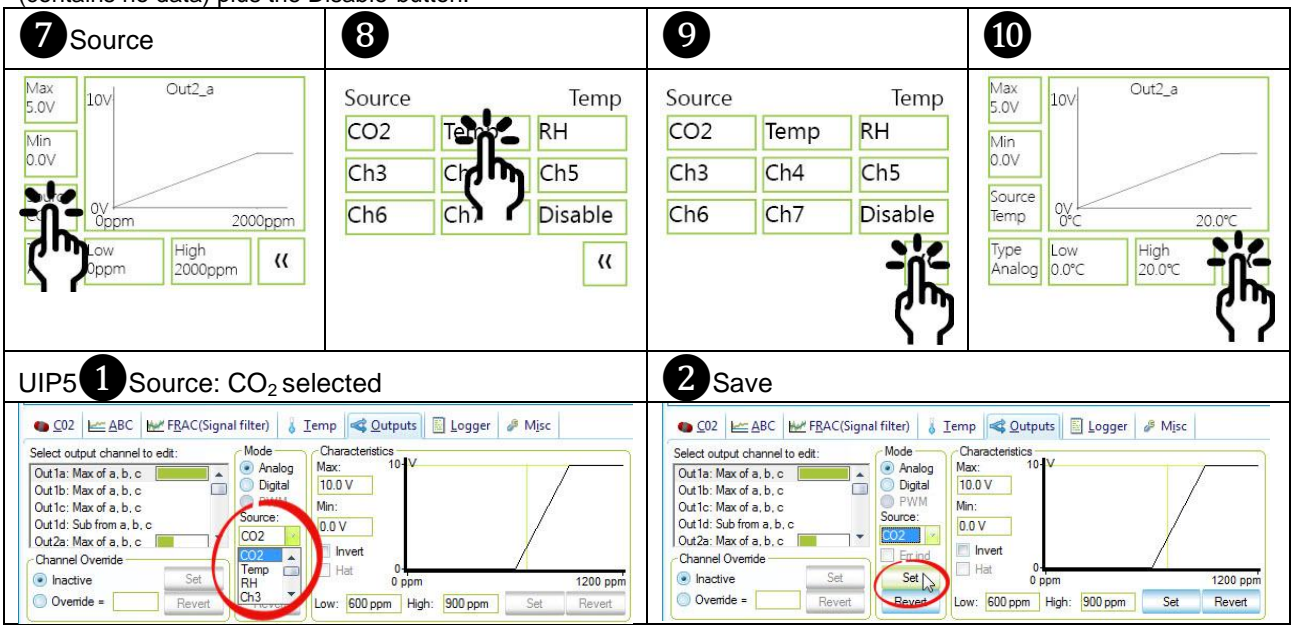

#### Types

Analogue/Analogue Invert (Analogue Invert is usable e.g. temp. protection page 6)

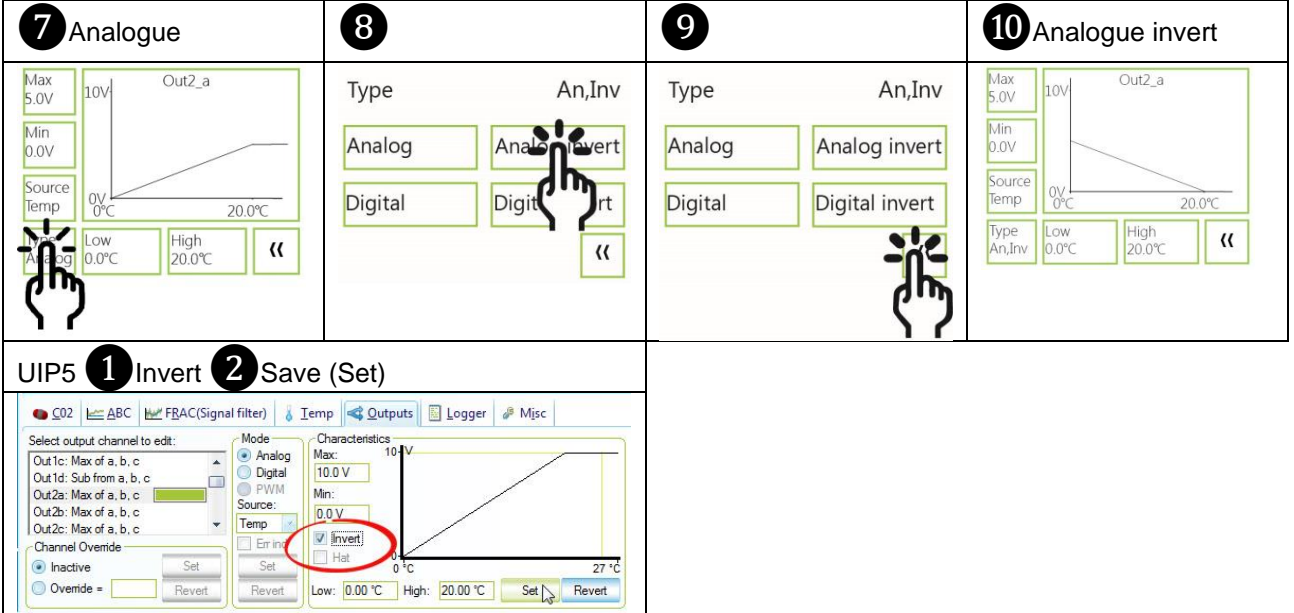

#### Digital/Digital Invert

| Digital                                                               | 10 Digital Invert                                                      |
|-----------------------------------------------------------------------|------------------------------------------------------------------------|
| Max<br>5.0V 10V Out2_a<br>Min<br>0.0V                                 | Max<br>5.0V 10V Out2_a<br>Min<br>0.0V                                  |
| Source<br>Temp 0°C 20.0°C<br>Type<br>Digital 18.0 C High<br>20.0°C (( | Source<br>Temp 0°C 20.0°C<br>Type Low High<br>Dig,Inv 18.0 C 20.0°C (( |

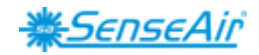

Measure range settings **CO**<sub>2</sub>:

Low value can be changed, in steps of 100ppm, from 0ppm to set High value *minus* 100ppm. High value can be changed, in steps of 100ppm, from set Low value *plus* 100ppm.

(SenseAir guarantiees accuracy  $\pm 30$  ppm  $\pm 3\%$  of reading, in the measurement range 0 - 2000 ppm).

#### Temperature:

**Low value** can be changed, in steps of 1°C, **from** 0°C **to** set High value *minus* 1°C. **High value** can be changed, in steps of 1°C, **from** set Low value *plus* 1°C. (SenseAir guarantiees accuracy  $\pm 1.0^{\circ}$ C of reading, at the operating temperature range: 0 – 50°C)

#### **Relative Humidity:**

**Low value** can be changed, in steps of 1%, **from** 0% **to** set High value *minus* 1%. **High value** can be changed, in steps of 1%, **from** set Low value *plus* 1%. (SenseAir guarantiees accuracy  $\pm$ 5RH of reading at 20 - 80%RH. Operating humidity range: 0 - 95%)

#### NOTE!

Possibility to, in software, set measurement range higher (out of range) than what is possible to measure.

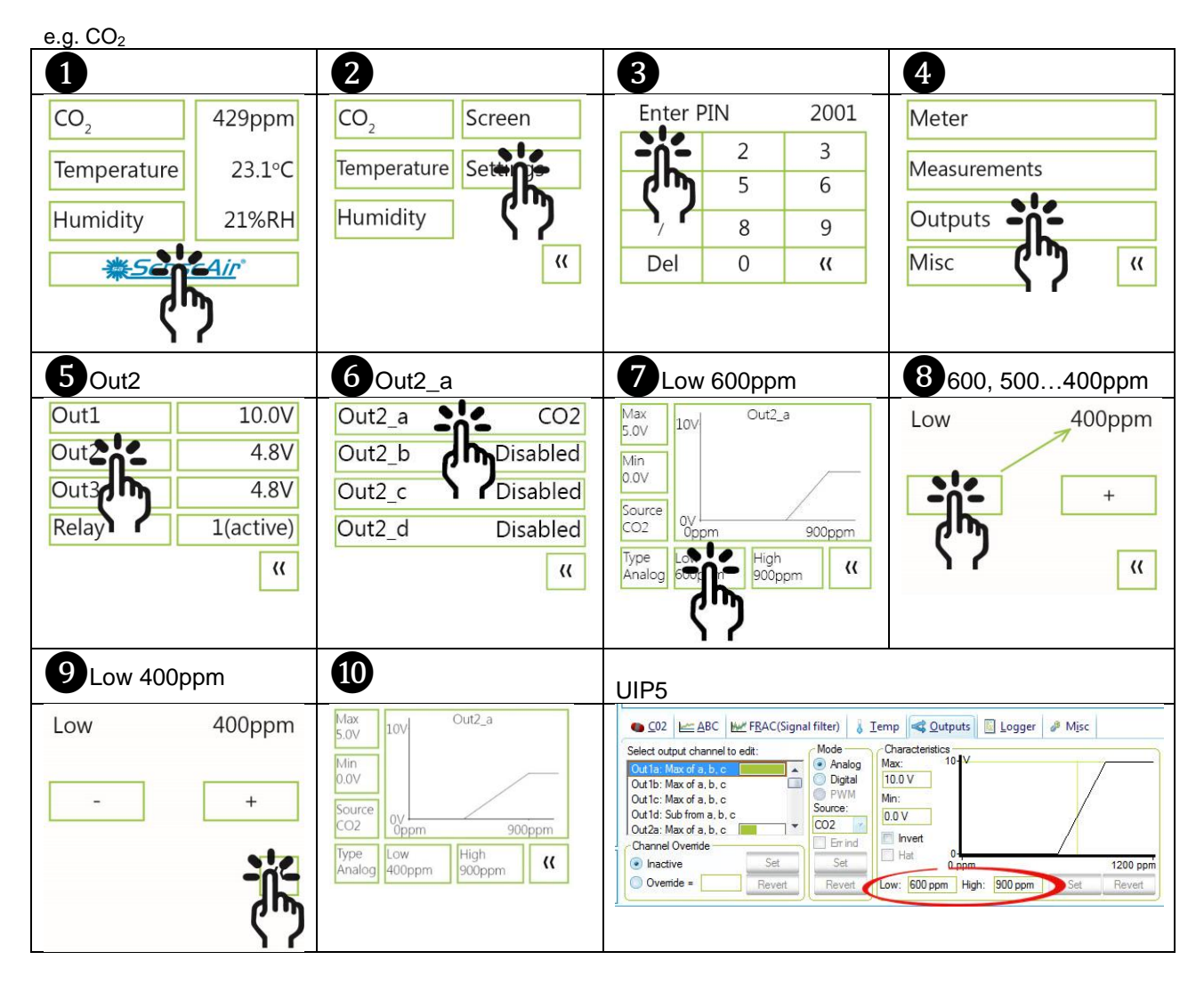

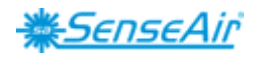

### **Outputs** Relav

| Relay    |                |                                                   |                                                                          |                                       |
|----------|----------------|---------------------------------------------------|--------------------------------------------------------------------------|---------------------------------------|
| 5 Relay  |                | 6                                                 | <b>7</b> Type Digital                                                    | 8                                     |
| Out1     | 10.0V          | Relay_a CO2                                       | Max 1 Relay_a                                                            | Type Dig,Inv                          |
| Out2     | 4.8V           | Relay_b Disabled                                  | Min                                                                      |                                       |
| Out3     | 4.8V           | Relay_c Disabled                                  | Source                                                                   |                                       |
| Relation | 1(active)      | Relay_d Disabled                                  | CO2 Oppm 1000ppm                                                         | Digital Digital nuert                 |
| μŋ.      | ((             | "                                                 | Poop Low High<br>900ppm 1000ppm ((                                       | C.D.«                                 |
| 17       |                |                                                   | (JU)                                                                     |                                       |
| •        |                | •                                                 |                                                                          |                                       |
| 9        |                |                                                   | UIP5                                                                     |                                       |
| Туре     | Dig,Inv        | Max 1 Relay_a                                     | ● <u>C</u> 02 座 <u>A</u> BC 座 F <u>R</u> AC(Signal filter) 👌 <u>T</u> en | np 🚭 Qutputs 📓 Logger 🤌 Misc          |
|          | 108.5          | Min                                               | Select output channel to edit:<br>Out3b: Max of a, b, c                  | Characteristics                       |
|          |                | 0                                                 | Out3c: Max of a, b, c<br>Out3d: Sub from a, b, c<br>Out4a: Belay max of  | lin:                                  |
| Digital  | Digital invert | CO2 Oppm 1000ppm                                  | Out4b: Relay, max of CO2                                                 | Invert                                |
|          | 20-            | Type Low High<br>Dig,Inv 900ppm 1000ppm <b>((</b> | Inactive     Set     Set     Set     Lc                                  | ow: 900 ppm High: 1000 ppm Set Revert |
|          | μP.            |                                                   |                                                                          |                                       |
|          | 17             |                                                   |                                                                          |                                       |

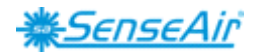

# **Communication settings**

### Protocol

When the sensors RS-485 Protocol parameter is set to "Auto", the sensor selects protocol depending on the protocol used on the network it is connected to. After power on, the sensor then listens to the traffic on the RS-485 network. If the sensor detects valid BACnet, or Modbus messages, the sensor will start to use the detected protocol.

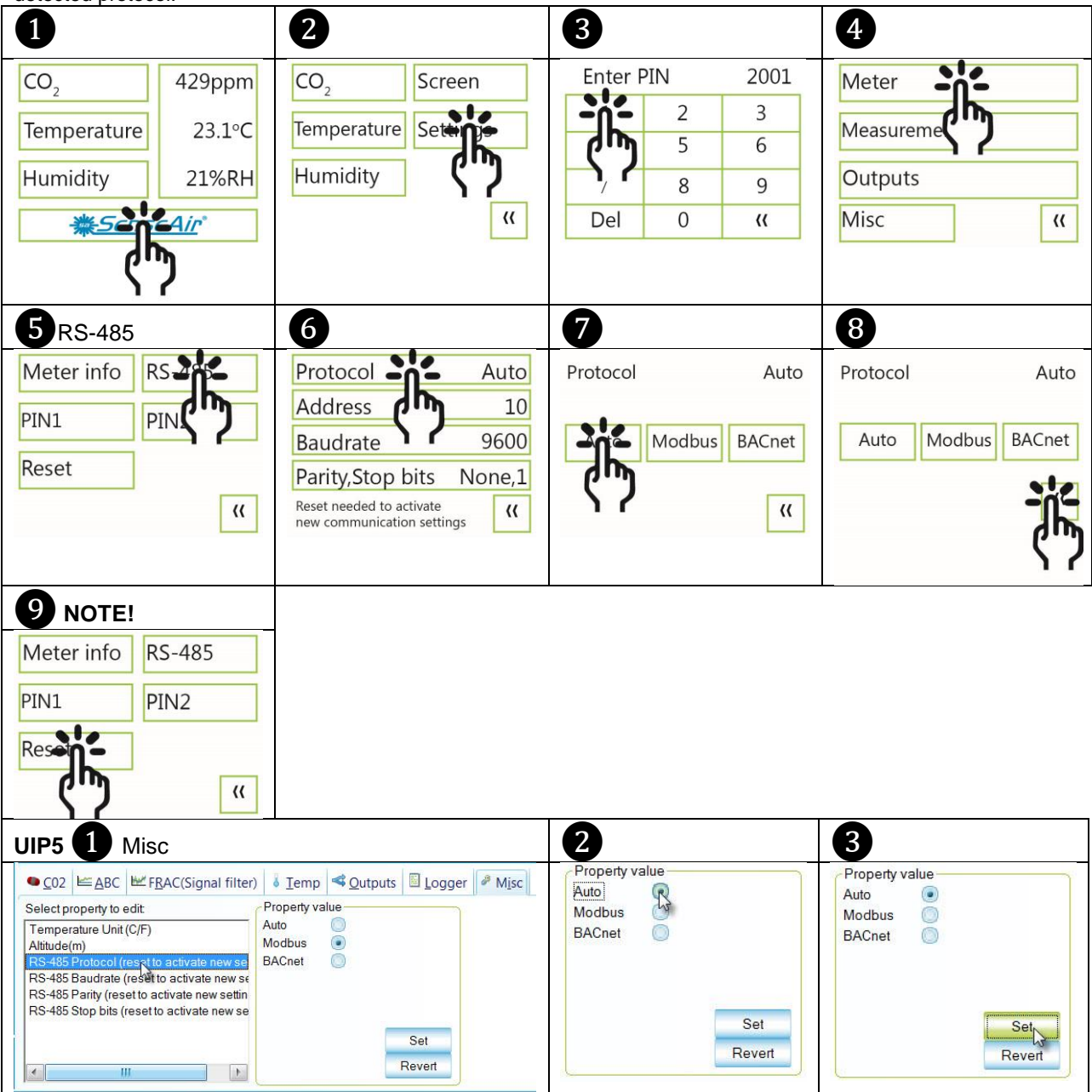

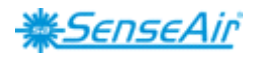

## Address/Baudrate

Address can be changed from 1 to 253

Baudrate can be choosen as either 9600, 19200, 38400, 57600, 76800 or 115200

| <b>5</b> RS-485                                                                                                    | 6                                                                                                    | 7                                                                                                    | 8                             |
|----------------------------------------------------------------------------------------------------|----------------------------------------------------------------------------------------------------|----------------------------------------------------------------------------------------------------|-------------------------------|
| Meter info<br>PIN1 PIN<br>Reset ((                                                                                                    | Protocol Auto<br>Address 10<br>Baudrate 9600<br>Parity,Stop None,1<br>Reset needed to activate<br>new communication settings ((                                                                                                    | Address 12                                                                                                    | Address 12                    |
| 9 NOTE!                                                                                                    | UIP5 Address                                                                                                    | 2                                                                                                    | 3                             |
| Meter info RS-485<br>PIN1 PIN2<br>Reserved (                                                                                                    | ➡ Meter information         Vendor Name       SenseAir AB         Product Code       tSENSE         Serial Number       0xFFFFFFF         Firmware       0x66010A         Type ID       402         Map Version       69         Network Address       10         Error Flags       10 | Meter information       Vendor Name     SenseAir AB       Product Code     tSENSE       Serial Number     0xFFFFFFF       Firmware     0x66010A       Type ID     402       Map Version     69       Network Address     12       Error Flags     2 | Change Network Address?       |
| CO2 ≌ABC № FBAC(Signal filter) Select property to edit Temperature Unit (C/F) Altitude(m) RS-485 Protocol (reset to activate new sel RS-485 Parity (reset to activate new selfin RS-485 Stop bits (reset to activate new selfin RS-485 Stop bits (reset to activate new selfin | Iemp      Qutputs      Logger      Misc  roperty value  elect: 9600 Set Revert                                                                                                    | Property value Select 9600 19200 38400 57600                                                                                                    | Property value<br>Select 9600 |

#### NOTE!

UIP baudrate  $\neq$  RS-485 baudrate if *tSENSE VAV* is connected *via phone jack* (see fig. 2). UIP baudrate = RS-485 baudrate if *tSENSE VAV* is connected *via screw terminal* (see fig. 3).

To change settings via UIP requires Reset (Power OFF - Power ON) to execute them.

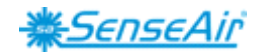

|       | 15                         |                                                     |
|-------|----------------------------|-----------------------------------------------------|
| ile   | Meter Help                 | Interface types selection: Address Mode             |
| ine . | Connect to any (Ctrl+d)    | Include types detection.     Any Address            |
| Val   |                            | ModBus SA-Bus Scan All                              |
| Loc   | B Disconnect From Meter (C | Scan From: 104                                      |
| Cor   | 2 Connect non-interestion  | Connect Cancel                                      |
| Me    | Allow Se connections for s |                                                     |
|       | Allow 30 Connections for a | ession                                              |
| 3     | Information                |                                                     |
| X     | 🗰 UIP5                     | (FTT)                                               |
| 0     | <u>File Meter Help</u>     |                                                     |
|       | Meter Values               |                                                     |
|       | CO2 Value                  | 464 ppm                                             |
| *     | Relative Humidity          | 24.9 %                                              |
|       | Temperature                | 24.5 °C                                             |
|       | 🗧 🗆 Value Graph (Alt+g)    |                                                     |
|       | Display mode               | All data                                            |
|       | Values                     | CO2 Value; Relative Humidity; Temperature           |
|       | Zero of scale              |                                                     |
|       | Lock scale                 | LockOnZoom                                          |
|       | Number of points           | 1567 (1567)                                         |
|       | 🗆 🗉 Log to file            |                                                     |
|       | Start/stop                 | Start                                               |
|       | Log file                   | C\Program Files (x86)\SenseAir\UIP5\LogData\log.txt |
|       | On start                   | New file (timestamp)                                |
|       | Save from                  | Now                                                 |
|       | Values                     | CO2 Value: Relative Humidity: Temperature           |
|       | Log file size              | CO2 fully holding humany, remperature               |
|       |                            |                                                     |
|       | Interface                  | ModBus                                              |
|       | Dort                       | COM2 - LISB Serial Port                             |
|       | Network Address            |                                                     |
|       | Sunchronization            | 234<br>Net suported                                 |
|       | Deriod                     | 5000 ms                                             |
|       | Meter information          | 5000 ms                                             |
|       | Vendor Name                | Conro Air AD                                        |
|       | Droduct Code               | Sense                                               |
|       | Sorial Number              |                                                     |
|       | Eirmuoro                   | 0.00000000                                          |
|       | Tuno ID                    | 402                                                 |
|       | Man Version                | 402                                                 |
|       | Map Version                |                                                     |
|       | Network Address            | 12                                                  |
|       | Error Flags                |                                                     |

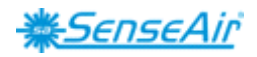

### Check for updates

| 0                                                                                                    | 2 New version available                                                                                                    | 2 No new version                                                                                                    |
|----------------------------------------------------------------------------------------------------|----------------------------------------------------------------------------------------------------|----------------------------------------------------------------------------------------------------|
| WIP5         File       Meter       Help         Value Grapi       One contents       One contents         Display moc       Check for updates       Check for updates         Values       About UIP5       Check for updates | Program update available<br>There's a new program version available.<br>Current version in: 0.0.3.25<br>New version in: 0.0.3.27<br>Go to http://www.senseain.se/products/software/up-5/ to fetch updates?<br>Variable Variable Varia | Update test                                                                                                    |
| New database downloaded     New database downloaded     There's a new meter definition database downloaded.     Current version is: 120     New version is: 126     Install new database and restart application?              | 3<br>Help<br>Contents<br>Check for updates<br>About UIP5                                                                                                    | About UPS<br>Sensors for Life<br>UP 5 Revision (0.329<br>Database Revision: 126<br>Copyright (C) 2007–2013 by SenseAir AB<br>Al rights reserved.<br>Close |
|                                                                                                    |                                                                                                    |                                                                                                    |

# **Connection configurations**

| 0                                                                                                    | 2 ModBus 3 COM13-                                           | USB Serial Port 4 Save                                                                                                 |
|----------------------------------------------------------------------------------------------------|-------------------------------------------------------------|----------------------------------------------------------------------------------------------------|
| 🔆 UIP5<br>File Meter Help                                                                                                    | Connect Configuration                                       | X                                                                                                    |
| Me      Connect to any (Ctrl+d)     Connect      Disconnect From Meter (Ctrl+d)     Ter     Connection configuration     Allow S8 connections for session     Disbray mode | Interface types selection:<br>☐ I2C<br>✓ ModBus<br>☐ SA-Bus | Serial Port Selection:<br>SenseAir Cable<br>COM port:<br>COM3 - USB Serial Port<br>Baud rate<br>Parity<br>9600<br>NONE |
|                                                                                                    | Permanently allow connect VendorID and ProductCod           | ctions to devices with no<br>de (S8, LPL)                                                                              |
|                                                                                                    |                                                             | Save Cancel                                                                                                    |
| 5 Lower right corner of screen                                                                                                    | 6                                                           |                                                                                                    |
| Disconnect d                                                                                                    | 📿 Ok                                                        |                                                                                                    |

### NOTE!

UIP baudrate ≠ RS-485 baudrate if *tSENSE VAV* is connected *via phone jack* (see fig. 2). UIP baudrate = RS-485 baudrate if *tSENSE VAV* is connected *via screw terminal* (see fig. 3).

To change settings via UIP requires Reset (Power OFF – Power ON) to execute them.

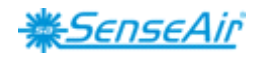

# Measured values

CO<sub>2</sub>/Temperature/Humidity

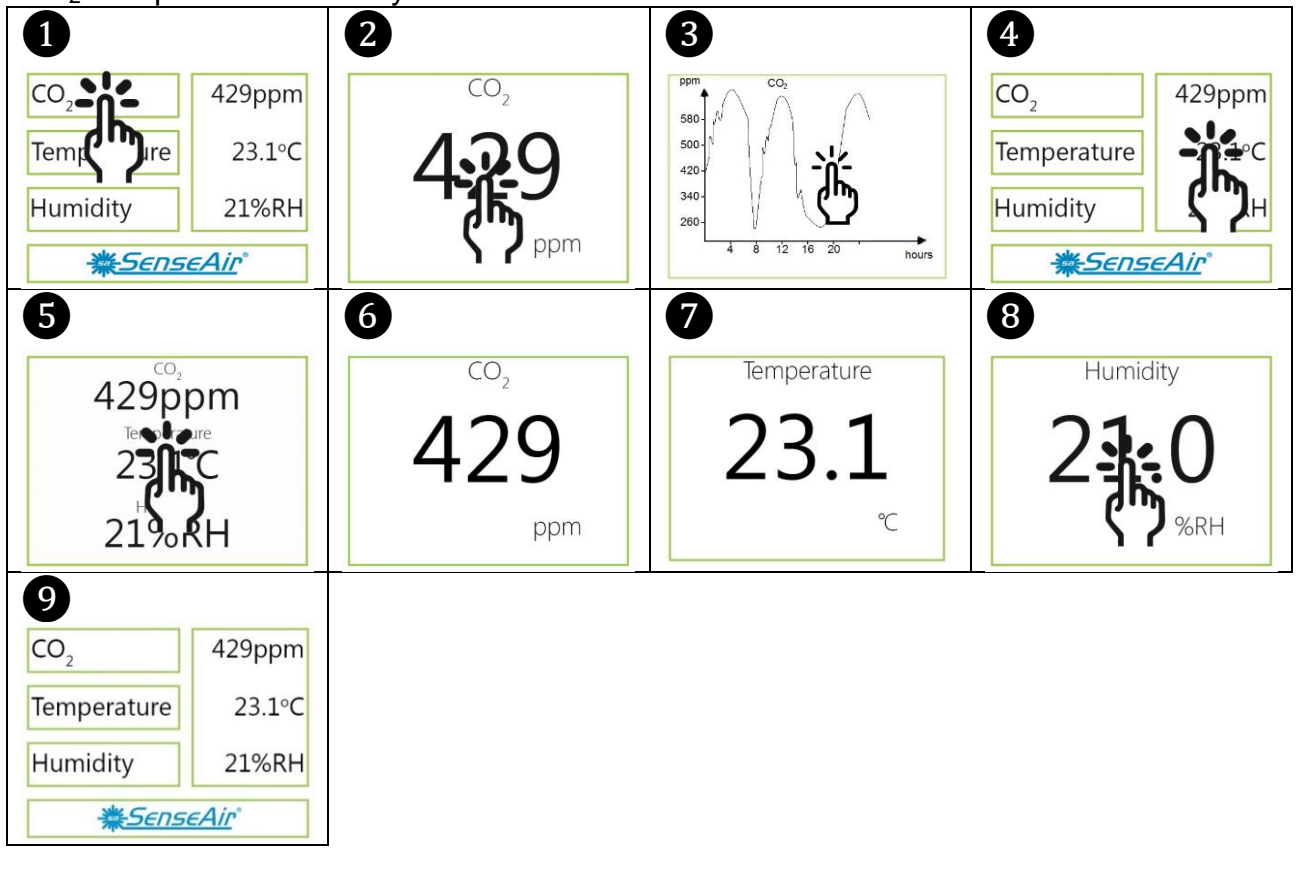

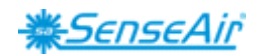

# **Display settings**

#### Limits

CO<sub>2</sub>/(Temperature)/(Humidity)

 $CO_2$  Yellow/Red limit (Temp./Humidity same method as for  $CO_2$  limit settings)  $CO_2$ 

Yellow limit can be changed, in steps of 100ppm, from 0ppm to set Red limit *minus* 100ppm. Red limit can be changed, in steps of 100ppm, from set Yellow limit *plus* 100ppm.

#### Temperature:

Yellow limit can be changed, in steps of  $1^{\circ}C$  ( $1.8^{\circ}F$ ), from  $-99^{\circ}C$  ( $-146.2^{\circ}F$ ) to set Red limit *minus*  $1^{\circ}C$  ( $1.8^{\circ}F$ ) Red limit can be changed, in steps of  $1^{\circ}C$  ( $1.8^{\circ}F$ ), from set Yellow limit *plus*  $1^{\circ}C$  ( $1.8^{\circ}F$ ).

#### **Relative Humidity:**

Yellow limit can be changed, in steps of 1%, from 0% to set Red limit *minus* 1%, Red limit can be changed, in steps of 1%, from set Yellow limit *plus* 1%.

#### NOTE!

Possibility to, in software, set display limits higher (out of range) than what is possible to measure.

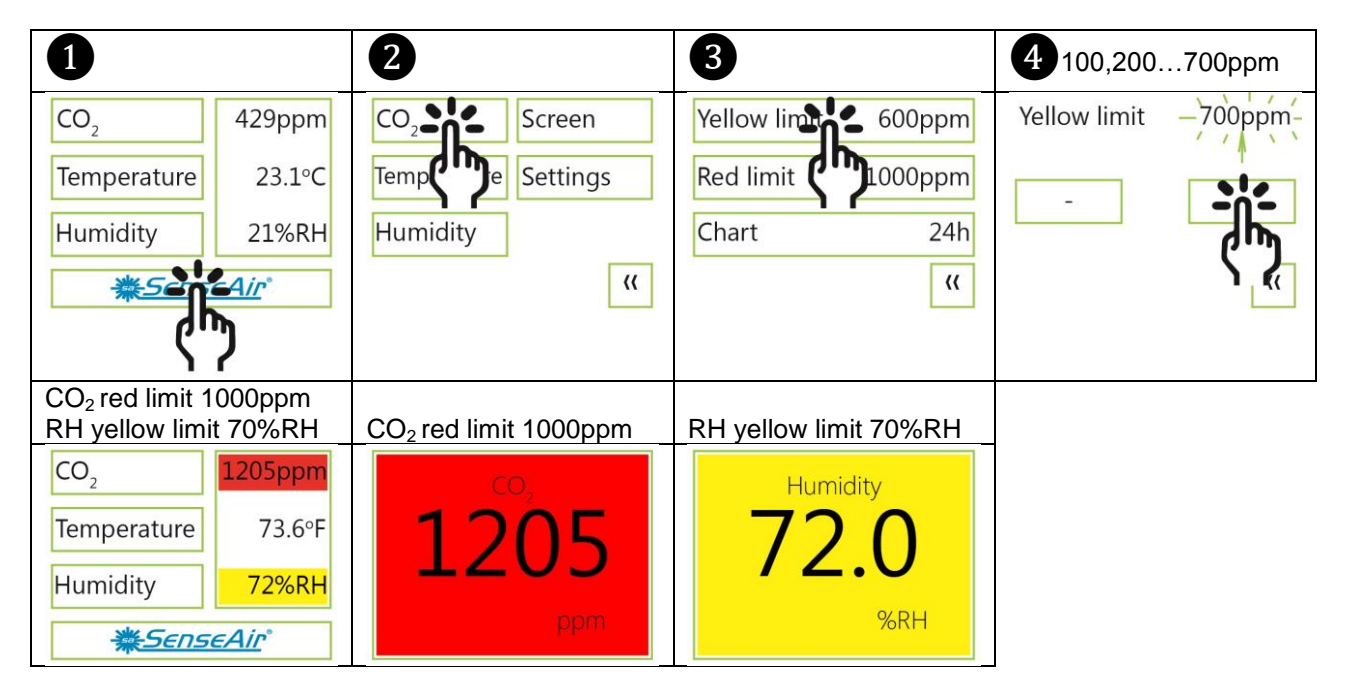

#### Chart 24h/Week 3 2 4 1 CO. CO<sub>2</sub>Chart Week CO, 429ppm Screen Yellow limit 600ppm Temperature 23.1°C Settings Red limit 1000ppm Temp 24h Chart 24h Humidity 21%RH Humidity (( (( lin

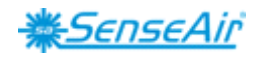

## Screen settings

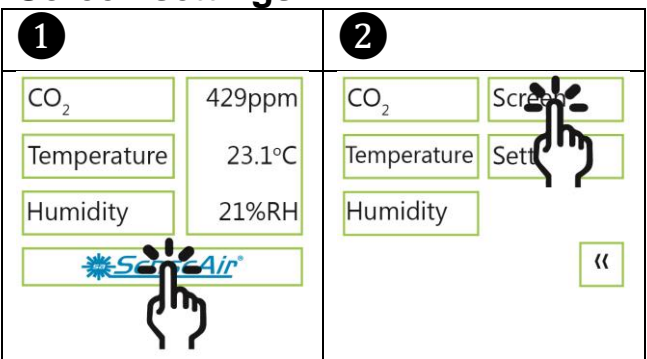

### Brightness

Brightness can be changed, in steps of 2%, from 0% to 10%, in steps of 10%, from 10% to 100% Energy save brightness can be changed, in steps of 2%, from 0% to 10%, in steps of 10%, from 10% to 40%

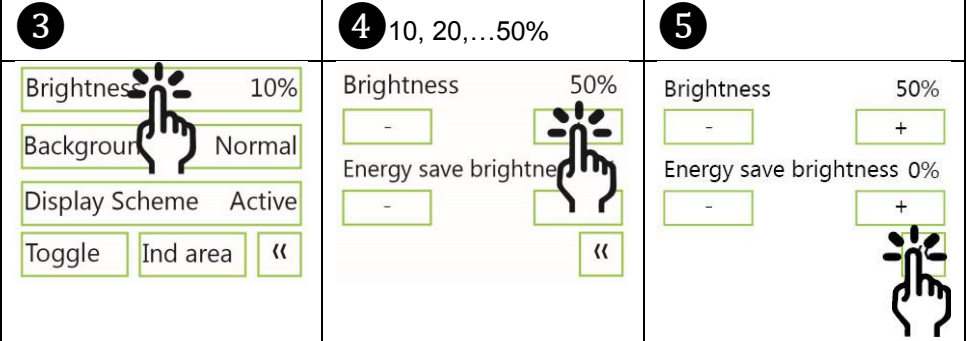

### Background

| 3                 | 4                       | 5                       | 6                   |
|-------------------|-------------------------|-------------------------|---------------------|
| Brightness 50%    | Background color Invert | Background color Invert | Brightness 50%      |
| Background Normal | Normal                  | Normal                  | Background Invert   |
| Display Sc        |                         |                         | Sleep Scheme Active |
| Toggle Ind area ( | ٦ ((                    | Ĩ.                      | Toggle Ind area     |
|                   |                         | ሮን                      | ረግን                 |

### Screensaver, Time setting

Display Scheme Interval can be changed, in steps of 1s, from 3s to 10s.

| 1012! Set Sleep Interval to 10s => display light is OFF in 50s (60s minus 10s) |                          |                      |               |
|--------------------------------------------------------------------------------|--------------------------|----------------------|---------------|
| 3                                                                              | 4                        | <b>5</b> 3,4,510 s   | <b>6</b> 50 s |
| Brightness 50%                                                                 | Display Scheme–Interval- | Sleep Interval -10s- |               |
| Background Normal                                                              | Energy save              |                      |               |
| Toggle                                                                         | Intern ((                |                      |               |
|                                                                                |                          |                      |               |

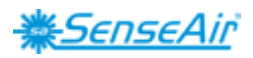

Toggle (Time and CO<sub>2</sub> and/or Temperature and/or Humidity Toggle time

| in steps of 1s, from 1s to 99s | S                                                                                                    |                                                                                                    |
|--------------------------------|----------------------------------------------------------------------------------------------------|----------------------------------------------------------------------------------------------------|
| 4                              | 5                                                                                                    | 6                                                                                                    |
| Toggle Time 3s                 | Toggle Time 3s - +                                                                                                    | Brightness 50%                                                                                                    |
| CO <sub>2</sub> X              | CO <sub>2</sub> X                                                                                                    | Background Normal                                                                                                    |
| Temperature X                  | Temperature X                                                                                                    | Display Scheme Interval                                                                                                    |
| Humidity X ((                  | Humidity X                                                                                                    | Toggle Ind area                                                                                                    |
|                                | ሮን                                                                                                    | (")                                                                                                    |
| 8                              | 0                                                                                                    | <b>10</b> 3 s                                                                                                    |
| CO <sub>2</sub> 429ppm         | 429ppm                                                                                                    | CO <sub>2</sub>                                                                                                    |
| Temperature                    |                                                                                                    | 429                                                                                                    |
| Humidity                       |                                                                                                    | $\neg 2 J$                                                                                                    |
| <u> ∰SenseAir</u> °            | 21%RH                                                                                                    | ppm                                                                                                    |
|                                |                                                                                                    |                                                                                                    |
| <b>12</b> 3 s                  | 13                                                                                                    |                                                                                                    |
| Humidity                       | CO <sub>2</sub> 429ppm                                                                                                    |                                                                                                    |
| 23.0                           | Temperature 23.1°C                                                                                                    |                                                                                                    |
|                                | Humidity 21%RH                                                                                                    |                                                                                                    |
|                                | <u> *SenseAir</u> *                                                                                                    |                                                                                                    |
| rature and/or Humidity         |                                                                                                    |                                                                                                    |
| 4                              | 5                                                                                                    | 6                                                                                                    |
| Toggle Time 3s - +             | Toggle Time 3s - +                                                                                                    | 429ppm                                                                                                    |
| <sup>CO</sup> 2                | CO <sub>2</sub>                                                                                                    |                                                                                                    |
| Temperature                    | Temperature X                                                                                                    |                                                                                                    |
| Humidity X «                   | Humidity X                                                                                                    | 21%RH                                                                                                    |
|                                | 57                                                                                                    |                                                                                                    |
| 83s                            | <b>9</b> 3 s                                                                                                    |                                                                                                    |
| iemperature                    | Humiaity                                                                                                    |                                                                                                    |
|                                |                                                                                                    |                                                                                                    |
|                                | In steps of 1s, from 1s to 99s   Toggle Time 3s   CO2   Temperature   Humidity   X   Water and/or Humidity   Yater and/or Humidity   Yater and Yater and Yater and Yater And Yater And Ya | in steps of 1s, from 1s to 99s.   Image: Toggle Time 3s   Toggle Time 3s   Temperature   Humidity   X   Humidity   X   Image: Temperature   Image: Temperature   Image: Temperatur |

°C

pp

%RH

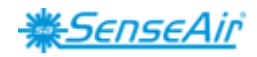

# **Meter settings**

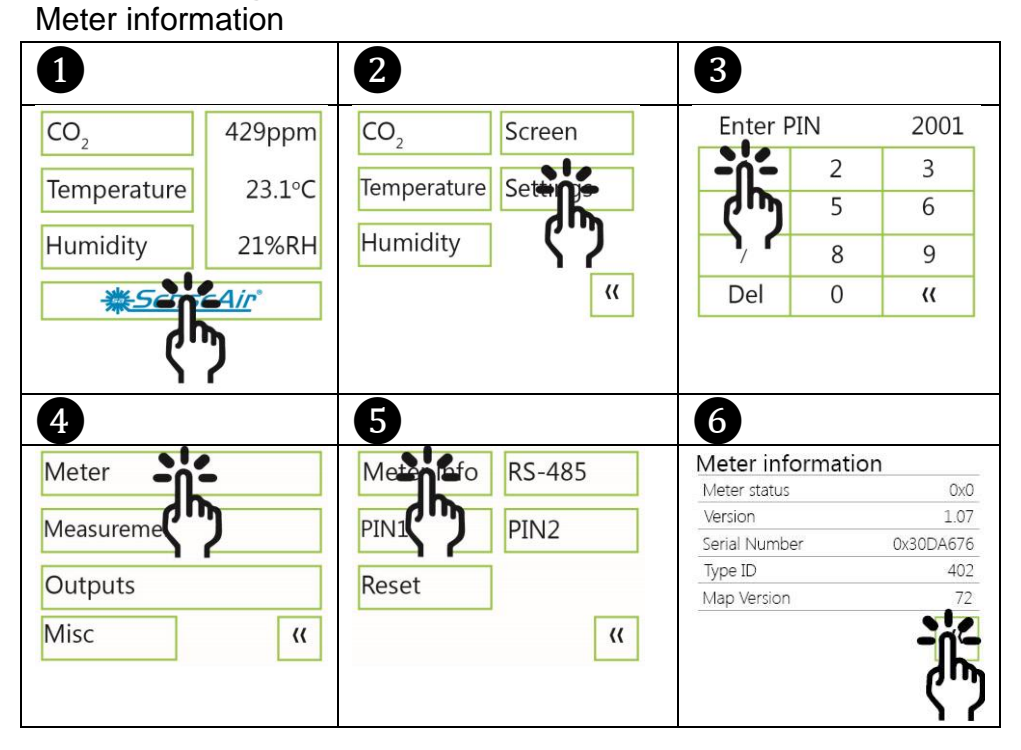

# Temperature unit (°C/°F)

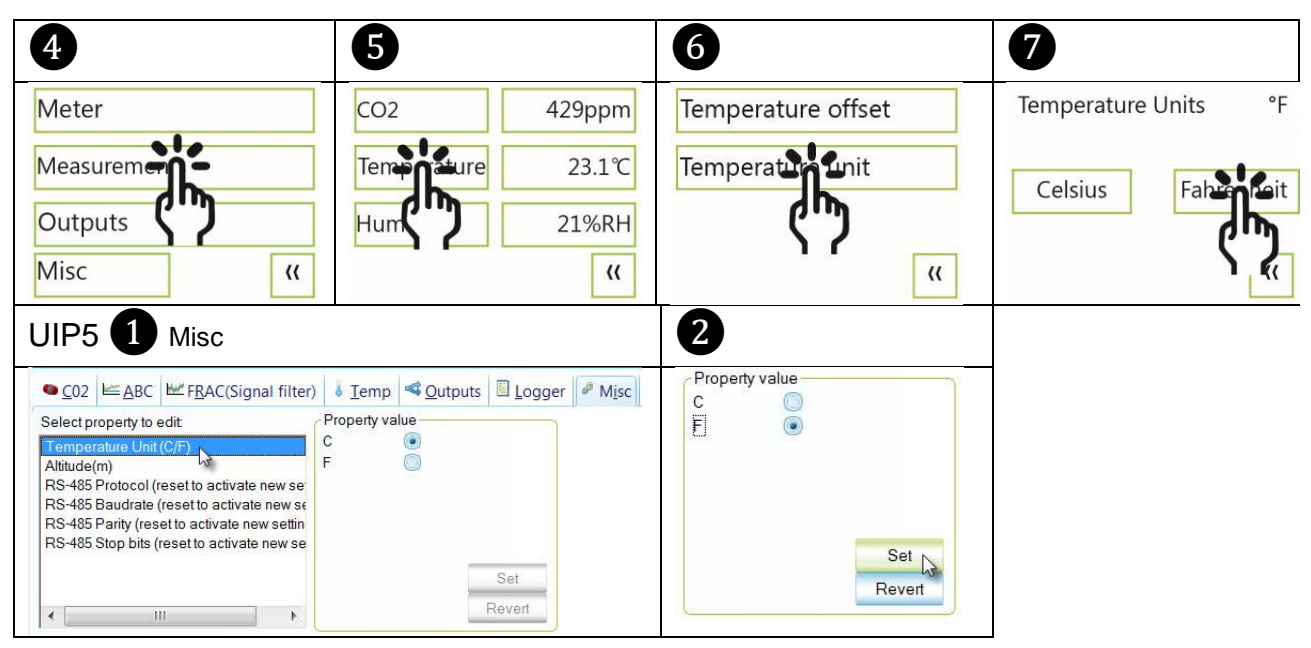

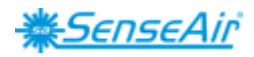

# Calibration options CO<sub>2</sub>

Zero cal/Background/Target cal

(Same display procedure for the three options. See Note!)

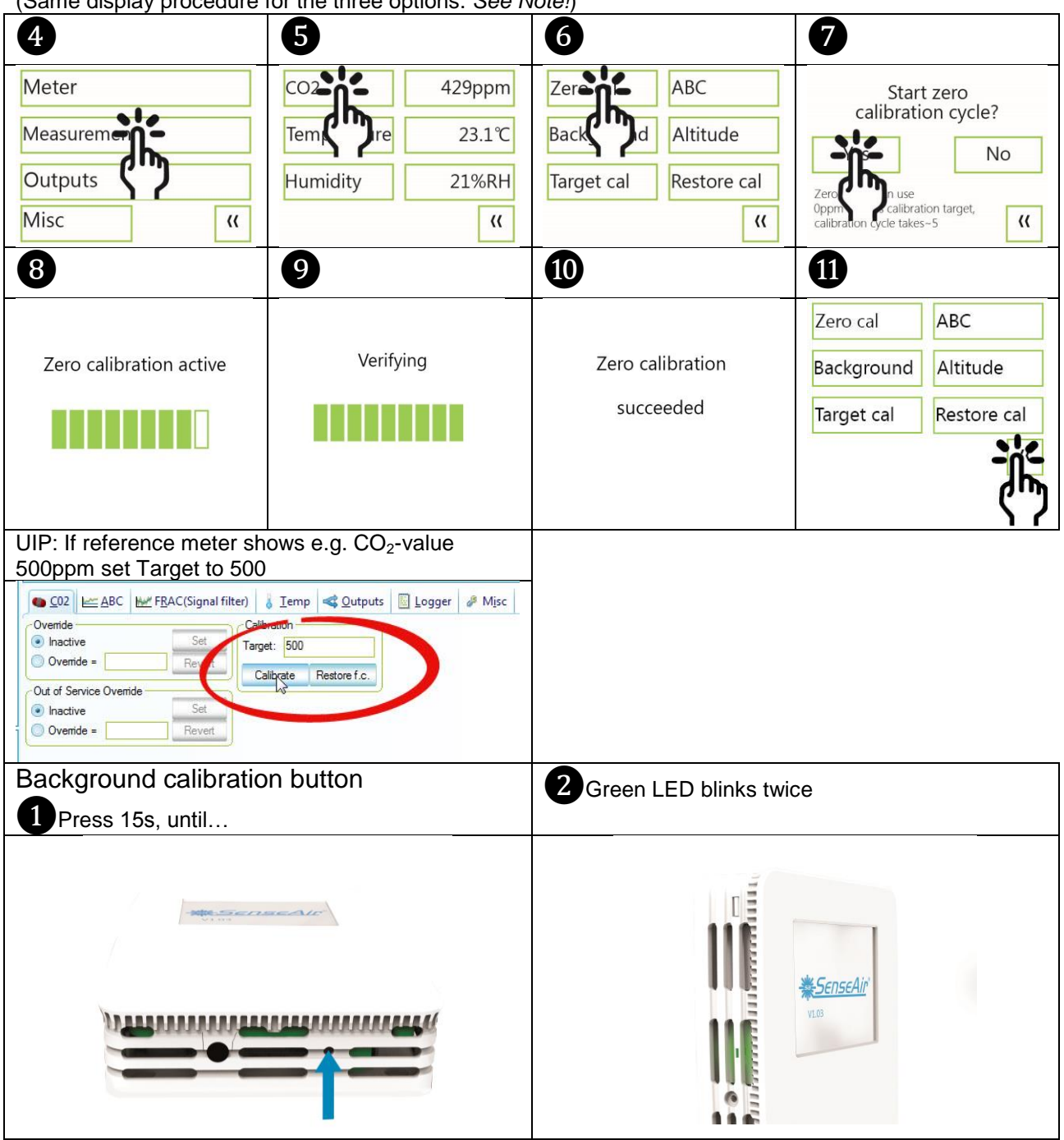

#### NOTE!

**Zero Calibration:** procedure requires calibration gas with  $CO_2$  value 0ppm Zero Calibration Kit is used to zero calibrate  $CO_2$  sensors. The unit produces  $CO_2$  free air from ambient air.

**Background Calibration:** uses ABC (Automatic Baseline Correction) target, default value is 380ppm, as calibration target. (Background Calibration button as option.)

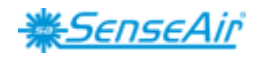

#### Target Calibration (Background CO<sub>2</sub> level): default value is 400ppm.

e.g. The ABC requires that the sensor is exposed to fresh air (at background level of  $CO_2$  at least once per ABC period). If sensor is operated in environments that never reaches the background level, it might still be possible to benefit from ABC function by adjusting target level.

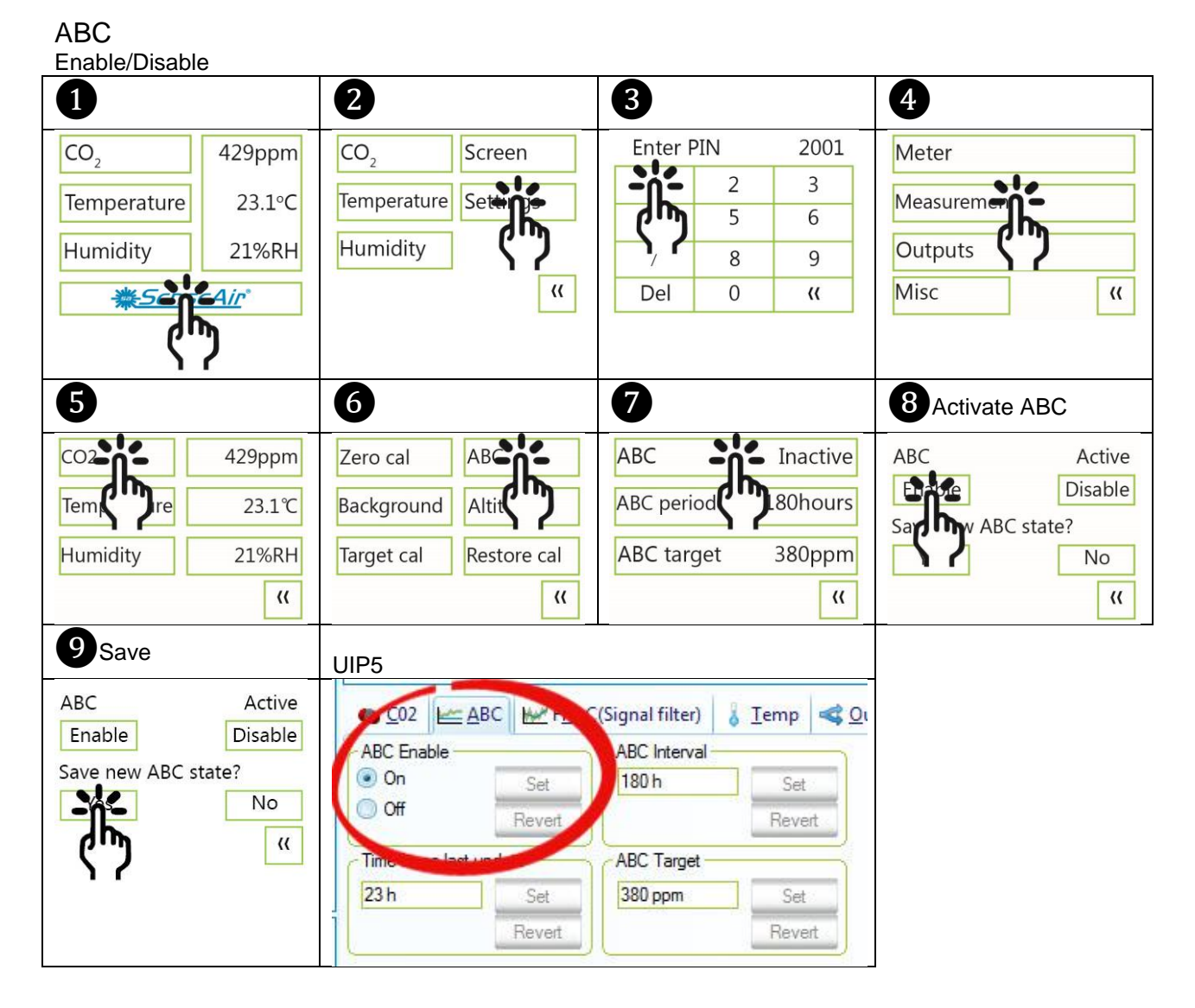

ABC: the function makes the sensor automatically adjust for any drifts in sensor reading due to e.g.:

- calibration misalignment due to vibration/shock from transportation and/or installation
- component aging
- dust accumulation
- degradation of reflective surfaces in the optical system

The ABC makes use of the fundamental fact that there is a background level of  $CO_2$  in the atmosphere that is fairly constant, currently close to  $400ppm_{vol}$ , and that for many applications the  $CO_2$  level will reach the background level at some points in time.

#### NOTE!

For the ABC time counter to work properly, the electrical power supply to the sensor needs to be continuously ON for at least four (4) hours.

| Dokument | Edition | Sid     |
|----------|---------|---------|
| UMA0187  | 9       | 20 (26) |

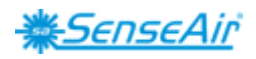

ABC period (ABC target / Altitude / Restore cal) (Same display procedure for the four options See Note!)

| 6                                                                         | 6                                                                                      | 7 See NOTE!                                                                                                    | 8                                                       |
|---------------------------------------------------------------------------|----------------------------------------------------------------------------------------|----------------------------------------------------------------------------------------------------|---------------------------------------------------------|
| CO2<br>Tem<br>Tem<br>Tem<br>Tem<br>Tem<br>Tem<br>Tem<br>Tem<br>Tem<br>Tem | Zero cal AB<br>Background Altit<br>Target cal Restore cal<br>(1)<br>180, 181, 240hours | ABC Inactive<br>ABC period 180hours<br>ABC targe 380ppm<br>((<br>Save                                                                                                  | ABC period 180 hours - + Save new ABC period? Yes No (( |
| ABC period 240 hours<br>                                                  | ABC period 240 hours - + Save new ABC period? No ((                                    | Saving ABC period                                                                                                    | Verifying                                               |
| ABC period set to<br>240 hours                                            | Lero calABCBackgroundAltitudeTarget calRestore cal                                     | UIP5<br>C02 ABC Mr FBAC(Signal many)<br>ABC Enable<br>On Section ABC Interval<br>180 h<br>Off Repet<br>Time since last update<br>70 h<br>Section ABC Target<br>380 ppm | Temp<br>Qutputs 🗟 Logger 🥔 Misc                         |

### NOTE!

The ABC period is default set to 180 hours, which means that the sensor will make an adjustment once a week.

### Temperature/Humidity Offset

| 6                 | 6                 | <b>7</b> 0.00.12.5°C      |                           |
|-------------------|-------------------|---------------------------|---------------------------|
| CO2 429ppm        | Temperatur offset | Temperature offset −2.5°C | Temperature offset −2.5°C |
| Temporature 23.1℃ | Temperati         |                           |                           |
| Hum 21%RH         |                   |                           |                           |
| "                 | "                 | <b>\</b>                  | й.                        |
|                   |                   |                           | ናን                        |

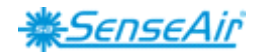

# Automatic system test

A full system test is executed automatically at every power-up. Sensor probes are checked constantly during operation against failure by checking valid dynamic measurement ranges.

System checks returns error bytes to RAM. Error codes are available by connecting the sensors to a PC with a special USB cable (art.No. 00-0-0070) connected (see fig. 2). Error codes are shown in software UIP (version 5 or higher) and in the display at "Meter status"

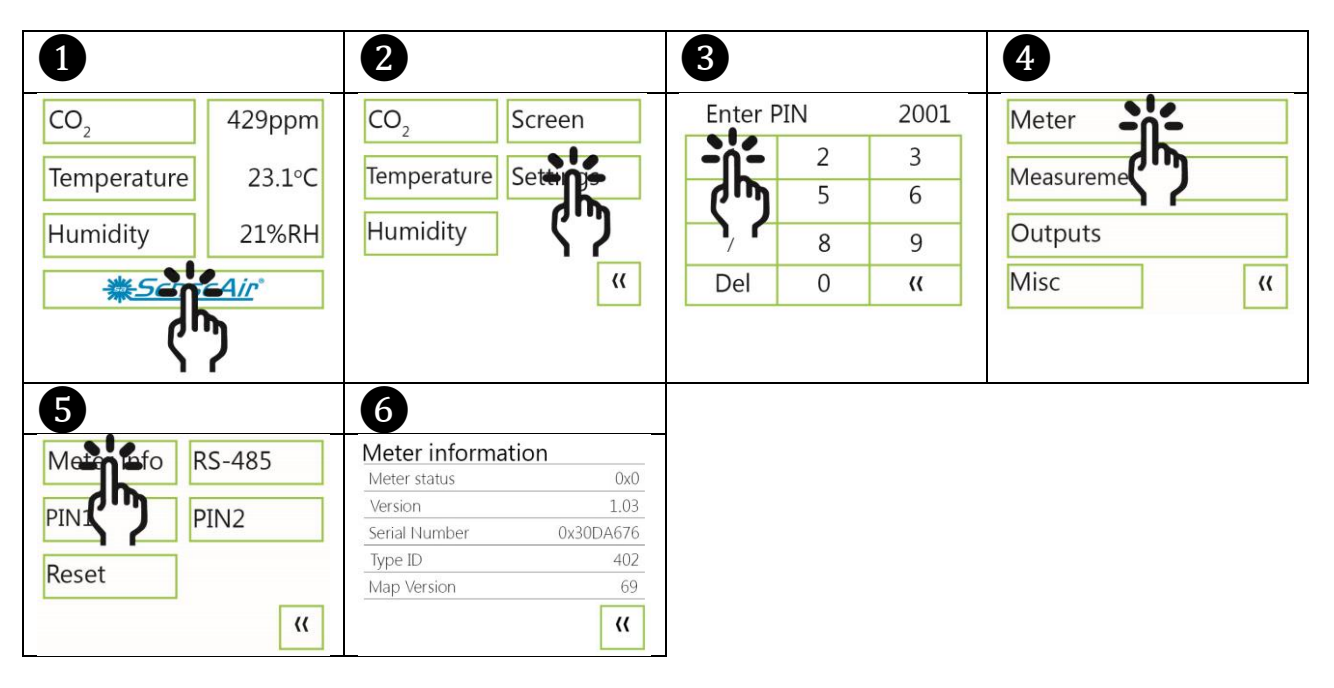

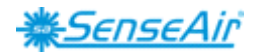

# Error codes and action plans

Error symbol (a wrench appears when one or several error codes are active)

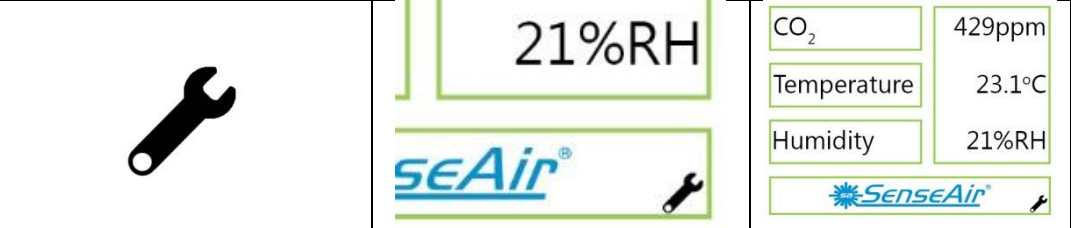

| Bit # | Error code                    | Error description                      | Suggested action                        |
|-------|-------------------------------|----------------------------------------|-----------------------------------------|
| 0     | CO <sub>2</sub> sensor        | No ability to communicate              | Try to restart sensor by power          |
|       | Com. error                    | with CO2 sensor module.                | OFF/ON.                                 |
|       |                               |                                        | Contact local distributor.              |
| 1     | CO <sub>2</sub> sensor        | CO <sub>2</sub> measurement error.     | Try Background calibration (see fig. 4  |
|       | CO <sub>2</sub> measure error |                                        | and 5).                                 |
|       |                               |                                        | Contact local distributor.              |
|       |                               |                                        | See Note 1!                             |
| 2     | T sensor                      | Temp measurement error.                |                                         |
|       | T measure error               |                                        |                                         |
| 3     | RH/T sensor                   | No ability to communicate              |                                         |
|       | com error                     | with RH/T sensor module.               |                                         |
| 4     | RH/T sensor                   | RH measurement error.                  |                                         |
|       | RH measure error              |                                        | Try to restart sensor by power          |
| 5     | RH/T sensor                   | Temp measurement error,                | OFF/ON.                                 |
|       | T measure error               | sensor will use CO <sub>2</sub> sensor |                                         |
|       |                               | temperature if RH/T                    |                                         |
|       |                               | Temperature is unavailable.            |                                         |
|       |                               | S_Temp will be set to                  |                                         |
|       |                               | NTC_Temp.                              | Contact local distributor.              |
| 6     |                               |                                        |                                         |
| 7     |                               |                                        |                                         |
| 8     | Output config. error          | Error in output configuration.         | Check connections and loads of          |
|       |                               | Output is still updated,               | outputs.                                |
|       |                               | i.e. can be 0 – 10V                    | Check detailed settings and             |
|       |                               |                                        | configuration with UIP software version |
|       |                               |                                        | 5 or later.                             |
|       |                               |                                        |                                         |
|       |                               |                                        | Contact local distributor.              |
|       |                               |                                        | See Note 2!                             |

Table 2: Error codes and action plans.

#### NOTE!

1: Occurs if probe is out of range, at very high  $CO_2$  values. Error code resets automatically when measured values returns to normal. May also indicate need of zero point calibration. If  $CO_2$  values are normal and error code remains, the sensor can be defect or the connections to it are broken.

2: Even if there is an error in the configuration parameters for the output, and this error code is present in the status of the tSENSE VAV, the actual voltage on the output may be somewhere in the range 0-10V. There is no error control that for example sets the output to some pre-defined level (like 0V) in case of parameter error, rather the output will be undefined but in the range 0 - 10V.

If several errors are detected at the same time, different error code numbers will be added together into one single error code!

Sensor accuracy is defined at continuous operation (at least three (3) weeks after installation).

| Dokument | Edition | Sid     |
|----------|---------|---------|
| UMA0187  | 9       | 23 (26) |

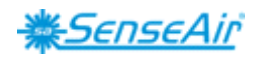

# **PIN codes**

| 0                      | 2 PIN1 Off             | 3 PIN2                     | 4         |
|------------------------|------------------------|----------------------------|-----------|
| CO <sub>2</sub> 429ppm | CO <sub>2</sub> Screen | Enter PIN 2001             | Meter     |
| Temperature 23.1°C     | Temperature Setter     | <b>- - - - - - - - - -</b> | Measureme |
| Humidity 21%RH         | Humidity <b>C</b>      | <b>) / 8</b> 9             | Outputs   |
|                        | "                      | Del 0 «                    | Misc ((   |

## Create PIN code for access to display settings (PIN1)

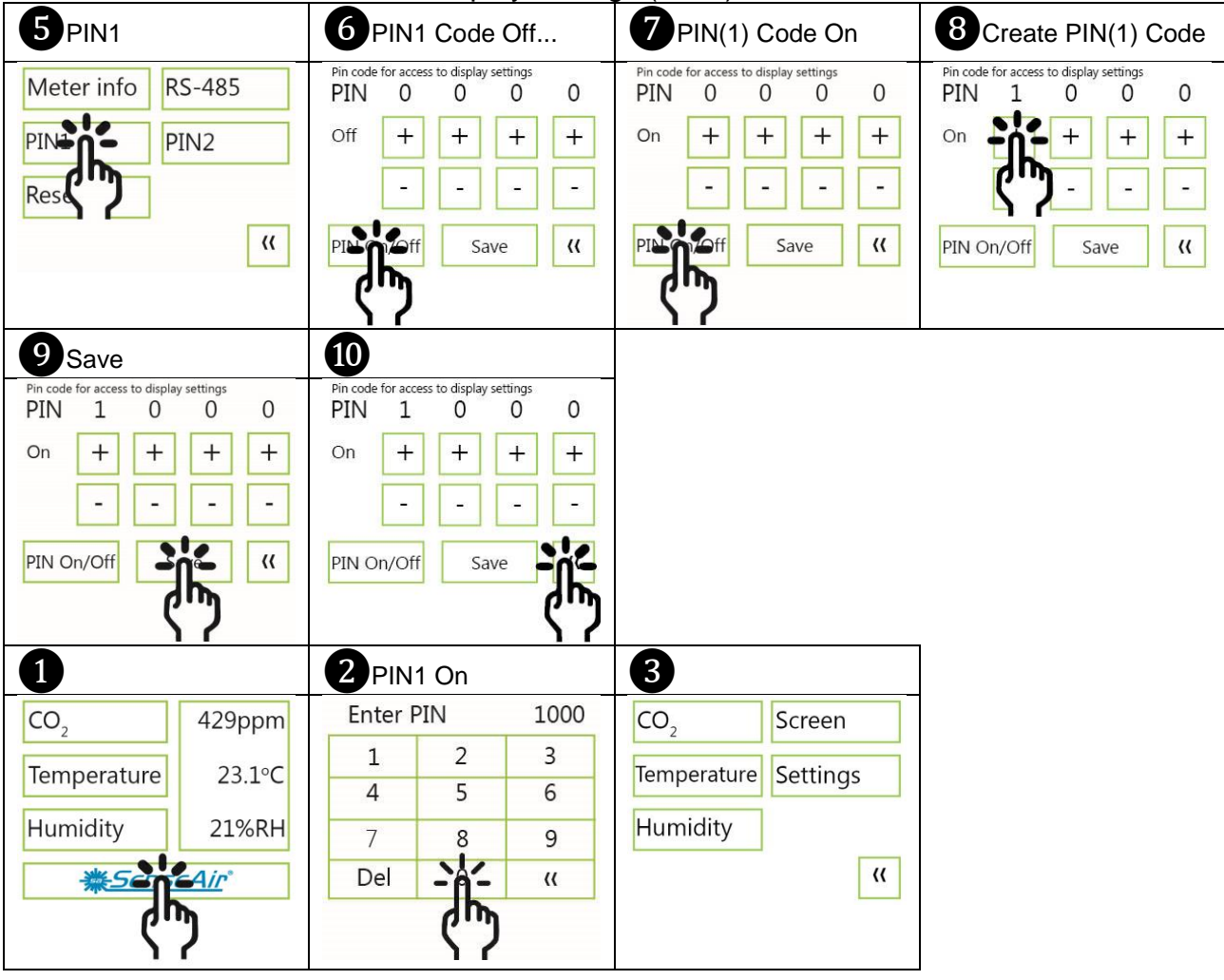

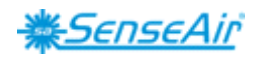

8 5 PIN2 7 6 Create PIN2 Code Save Pin code for access to settings PIN 1 0 Pin code for access to settings PIN 1 0  $\begin{array}{c} {}^{\text{Pin code for access to display settings}} \\ {}^{\text{PIN}} 1 0 0 \\ \end{array}$ RS-485 Meter info 0 0 0 0 0 + + + +On + + + + + + + PIN1 PIN --------\_ \_ Reset (( (( (( Save Save

Create PIN code for access to meter settings (PIN2)

### Maintenance

*tSENSE VAV* is maintenance free. Internal self-adjusting calibration function takes care of normal long term drift. To secure highest accuracy, a time interval of five years is recommended between  $CO_2$  calibrations, unless some special situations have occurred.

Software can be downloaded free at <u>senseair.com</u>. USB-cable and zero calibration kit can be ordered from SenseAir.

Check can be done on site without interfering with ventilation system.

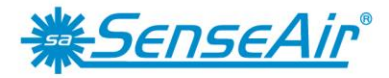

Sensors for Life

# CE

### Contact

### SenseAir<sup>®</sup> AB Europe

Box 96 Stationsgatan 12 SE- 82060 Delsbo Sweden

Phone: +46 (0) 653 - 71 77 70 E-mail: info@senseair.com Web: senseair.com

#### SenseAir<sup>®</sup> North America

29030 SW Town Center Loop East Suite 202 #169 Wilsonville, OR 97070 USA

Phone: +1 (520) 349-7686 E-mail: infoamerica@senseair.com Web: senseair.com

#### SenseAir<sup>®</sup> Asia

SenseAir<sup>®</sup> Chengdu Gas Sensors Ltd. First floor of 8th of Xingke South Road Jiniu High-Tech, Industrial Park 610036, Chengdu China

Phone: +86 - 028 875 928 85 E-mail: info@senseair.asia Web: senseair.asia